# Tutorial para la solicitud de la participación y/o renovación de la participación en la Red Andaluza de Ecoescuelas

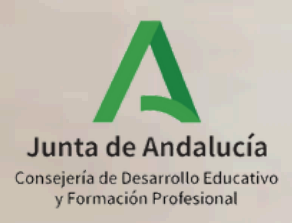

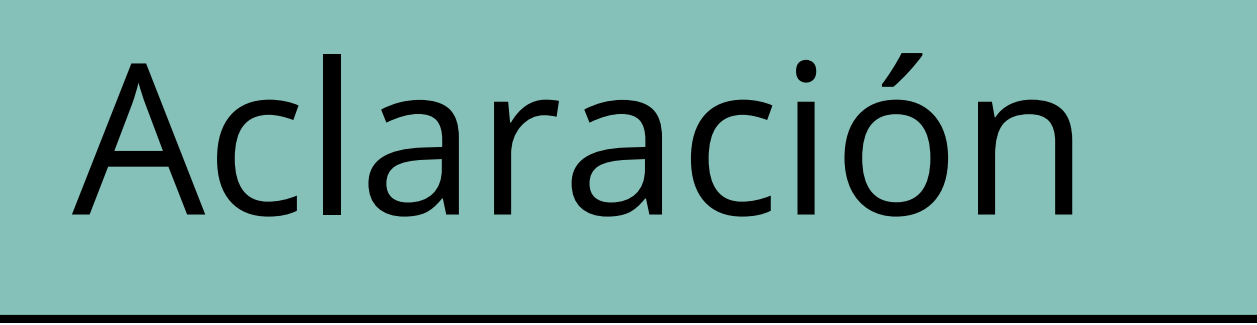

Para solicitar la participación y/o renovar la participación en la Red Andaluza de Ecoescuelas es necesario seguir **dos sencillos pasos**:

1. Solicitar la participación en el ámbito "Educación Ambiental para la Sostenibilidad, Aldea" del Programa CIMA.

2. Cumplimentar el formulario de solicitud de la Red Andaluza de Ecoescuelas que aparecerá una vez realizado el primer paso.

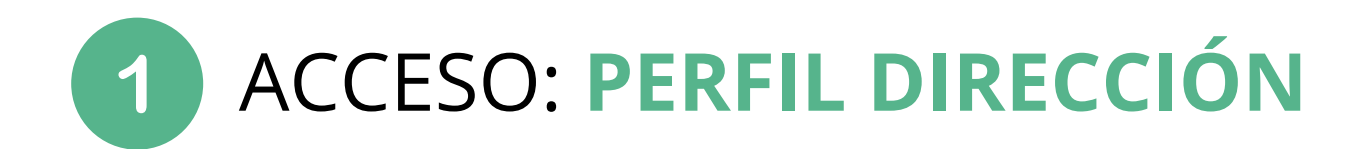

### \* Perfil

dire

Dirección

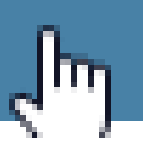

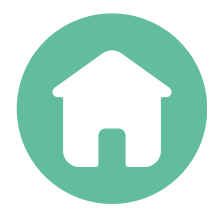

| × | • |
|---|---|
|   |   |
|   |   |
|   |   |
|   |   |

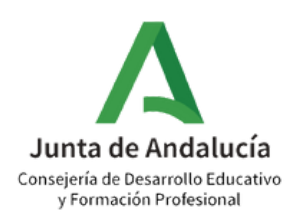

# Ruta: Centro>Planes y Programas Educativos

| 且 🖬 🎂 🗧 🗱 📨                                | Tareas Pendientes                                                                       | 4                                | Avisos Informativos                                                 | ٩                             | Agenda Personal                                                          |
|--------------------------------------------|-----------------------------------------------------------------------------------------|----------------------------------|---------------------------------------------------------------------|-------------------------------|--------------------------------------------------------------------------|
| • Centro                                   | Tiene 2 documentos pendientes de firmar.                                                | ост<br>13                        | Órganos de Coordinación Docen                                       | te                            | noviembre                                                                |
| Organización del centro +                  |                                                                                         | ост                              | Información relacionada con el i                                    | nicio de                      | 1 de noviembre de 202                                                    |
| COVID19 (+                                 | 11 las Actividades extraescolares                                                       |                                  |                                                                     |                               | Todo Día <b>01/11/</b>                                                   |
| Planificación +                            |                                                                                         | ост                              | Bonificaciones definitivas de Ser<br>Complementarios 23/24: Fin del | vicios<br>plazo de            | el día Día de Todo                                                       |
| Certificaciones de Matrículas              |                                                                                         | 11                               | atención de alegaciones y Notifi                                    | cación a                      |                                                                          |
| Servicios Ofertados +                      |                                                                                         |                                  |                                                                     |                               |                                                                          |
| Planes de Estudios +                       |                                                                                         |                                  |                                                                     |                               |                                                                          |
| Planes y Programas Educativos 🔶 🕂          |                                                                                         |                                  |                                                                     |                               |                                                                          |
| Títulos 🔶                                  |                                                                                         |                                  |                                                                     |                               |                                                                          |
| Cuestionarios                              | El Programa Operativo Fondo Social Europeo + 2021-2027 cof<br>actuaciones en su centro: | nancia la                        | s siguientes Las retribuciones continuación son                     | del Profesora<br>cofinanciada | ado de este centro que imparte las<br>is a través del Programa Operativo |
| Supervisión y evaluación de centros edu. 🕂 | Pedagogía Terapéutica                                                                   |                                  | 2020:                                                               |                               |                                                                          |
| Libro de Visitas de la Inspección          |                                                                                         |                                  | <ul> <li>Apoyo es</li> <li>Pedagogí</li> </ul>                      | olar (PROA).<br>Terapéutica   | ,<br>a.                                                                  |
| Libro de Visitas Asesoría                  | Cofinenciado non                                                                        |                                  | **                                                                  |                               |                                                                          |
| Dependencias                               | la Unión Europea                                                                        | MINISTERI<br>DE TRABA<br>Y ECONO | MIA SOCIAL Fondos Eu                                                | ropeos                        | Junta<br>de Andalucía                                                    |
| Equipamiento +                             |                                                                                         |                                  |                                                                     |                               |                                                                          |

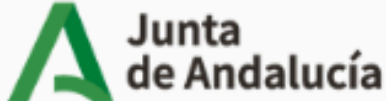

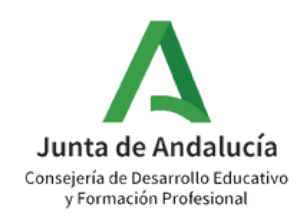

# Ruta: Centro>Planes y Programas Educativos> Programa CIMA

| : 9                                           | ::                                                                                                    |   |          |                                                                                                    |
|-----------------------------------------------|----------------------------------------------------------------------------------------------------|---|----------|----------------------------------------------------------------------------------------------------|
| 👖 🖪 🐣 🗧 🗱 🖂                                   | Tareas Pendientes                                                                                                    |   | 3        | Avisos Informativos Q                                                                               |
| • Centro                                      | m                                                                                                    | > | SEP<br>3 | Libro de entrada del centro                                                                         |
| Organización del centro (+) Planificación (+) |                                                                                                    | > | SEP<br>3 | Incorporaciones del personal interino<br>pendientes de revisar.                                     |
| Certificaciones de Matrículas                 |                                                                                                    | _ | JUL      | Premios Extraordinarios de ESO                                                                      |
| Planes de Estudios 🔶                          |                                                                                                    |   |          |                                                                                                    |
| Servicios Ofertados (+                        |                                                                                                    | _ |          |                                                                                                    |
| Planes y Programas Educativos                 |                                                                                                    | > |          |                                                                                                    |
| •Programa CIMA                                |                                                                                                    |   |          |                                                                                                    |
| Planes y Proyecto     ucativos                |                                                                                                    |   |          |                                                                                                    |
| •Premios y Concursos                          | El Programa Operativo Fondo Social Europeo + 2021-2027 cofinancia las siguientes actuaciones en su<br>centro: Las retribuciones del Profeso<br>son cofinanciadas a través de |   |          | ntes actuaciones en su Las retribuciones del Profesorado de<br>son cofinanciadas a través del Progr |
| •Programas de Intercambio                     |                                                                                                    |   |          | Auxiliares de conversación                                                                          |

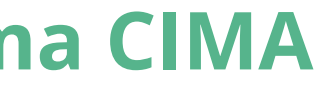

- Bachillerato Bilingüe.

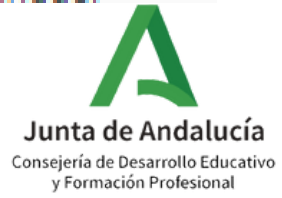

# Ruta: Planes y Programas Educativos>Programa CIMA>Solicitados

| :                                        | 7     C     RELACIÓN DE PLANES/PROYECTOS/PROGRAM/                    |
|------------------------------------------|----------------------------------------------------------------------|
|                                          |                                                                      |
| • Centro                                 | Planes, Proyectos y Programas Educativos en situación de:<br>Vigente |
| Organización del centro                  | + Vigente                                                            |
| COVID19                                  | Finalizado     No Aprobados                                          |
| Planificación                            | Solicitados                                                          |
| Certificaciones de Matrículas            |                                                                      |
| Servicios Ofertados                      |                                                                      |
| Planes de Estudios                       | NO EXISTEN DA                                                        |
| Planes y Programas Educativos            | Θ                                                                    |
| Programa CIMA                            | >                                                                    |
| •Planes y Proyectos Educativos           |                                                                      |
| Premios y Concursos                      |                                                                      |
| ~                                        |                                                                      |
| Títulos                                  | $(\bullet)$                                                          |
| Cuestionarios                            |                                                                      |
| Supervisión y evaluación de centros edu. | $(\bullet)$                                                          |
|                                          |                                                                      |

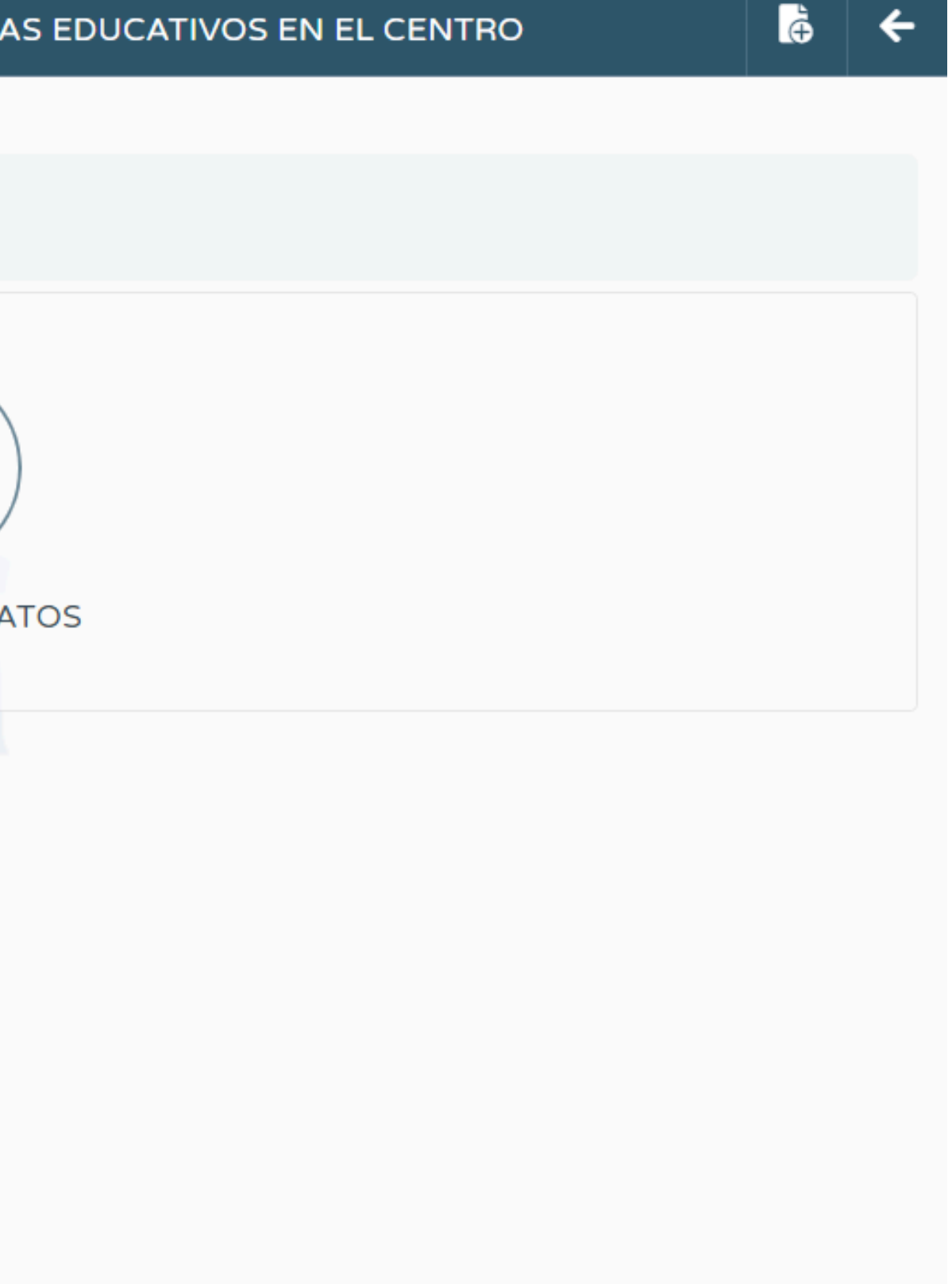

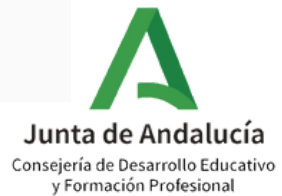

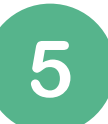

# Ruta: Planes y Programas Educativos>Programa CIMA>Solicitados>Añadir convocatoria

| :                                                 | 7 | C RELACIÓN DE PLANES/PROYECTOS/PROG                                      | RAN |
|---------------------------------------------------|---|--------------------------------------------------------------------------|-----|
| <u>∎</u> ⊡ & € ¢% ≥                               | 2 |                                                                          |     |
| • Centro                                          |   | Planes, Proyectos y Programas Educativos en situación de:<br>Solicitados |     |
| Organización del centro                           | ÷ |                                                                          |     |
| Planificación                                     | ٠ |                                                                          |     |
| Certificaciones de Matrículas                     |   |                                                                          | 1   |
| Planes de Estudios                                | ٠ |                                                                          | !   |
| Servicios Ofertados                               | ٠ |                                                                          |     |
| Planes y Programas Educativos                     | Θ | NO EXIST                                                                 | ENL |
| Programa CIMA                                     | > |                                                                          |     |
| <ul> <li>Planes y Proyectos Educativos</li> </ul> |   |                                                                          |     |
| •Premios y Concursos                              |   |                                                                          |     |
| •Programas de Intercambio                         |   |                                                                          |     |
| <b>A</b>                                          |   |                                                                          |     |

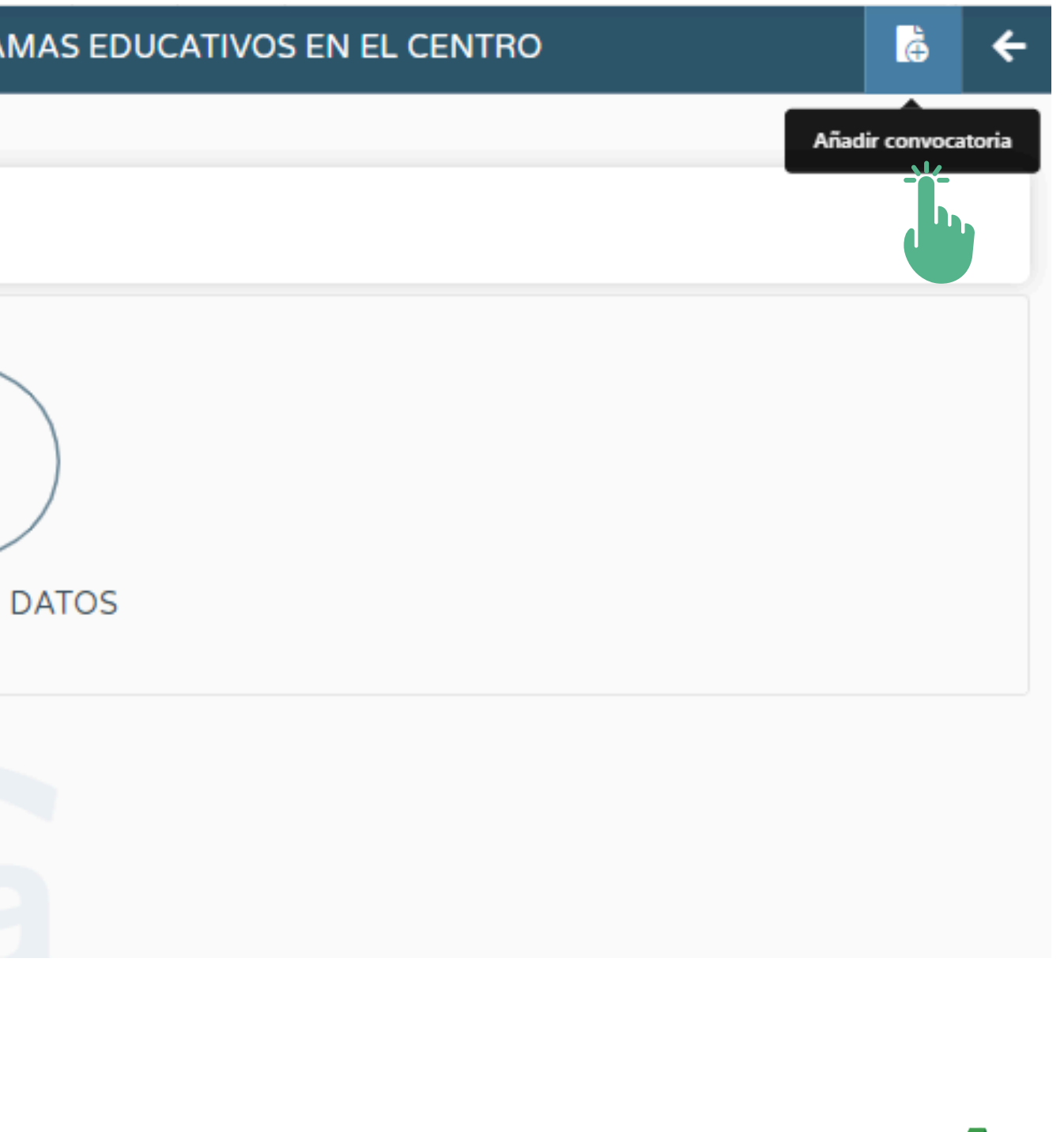

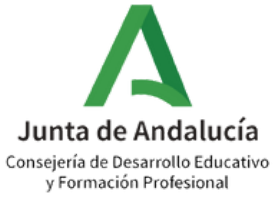

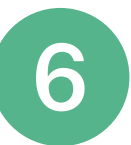

Ruta: Planes y Programas Educativos>Programa CIMA>Solicitados>Añadir convocatoria>Programa CIMA

| :<br>Q                                            | Image: Second state         Planes, proyectos y programas educativos |
|---------------------------------------------------|----------------------------------------------------------------------|
| <ul> <li>. Centro</li> <li>. Centro</li> </ul>    | * Plan/Proyecto/Programa Educativo:                                  |
| Organización del centro                           | Programa CIMA                                                        |
| COVID19                                           | $(\bullet)$                                                          |
| Planificación                                     | $(\mathbf{+})$                                                       |
| Certificaciones de Matrículas                     |                                                                      |
| Servicios Ofertados                               |                                                                      |
| Planes de Estudios                                |                                                                      |
| Planes y Programas Educativos                     | Θ                                                                    |
| Programa CIMA                                     |                                                                      |
| <ul> <li>Planes y Proyectos Educativos</li> </ul> |                                                                      |
| Premios y Concursos                               |                                                                      |
| Títulos                                           | (+)                                                                  |
| Cuestionarios                                     |                                                                      |
| Supervisión y evaluación de centros edu.          | $( \mathbf{ \cdot } )$                                               |

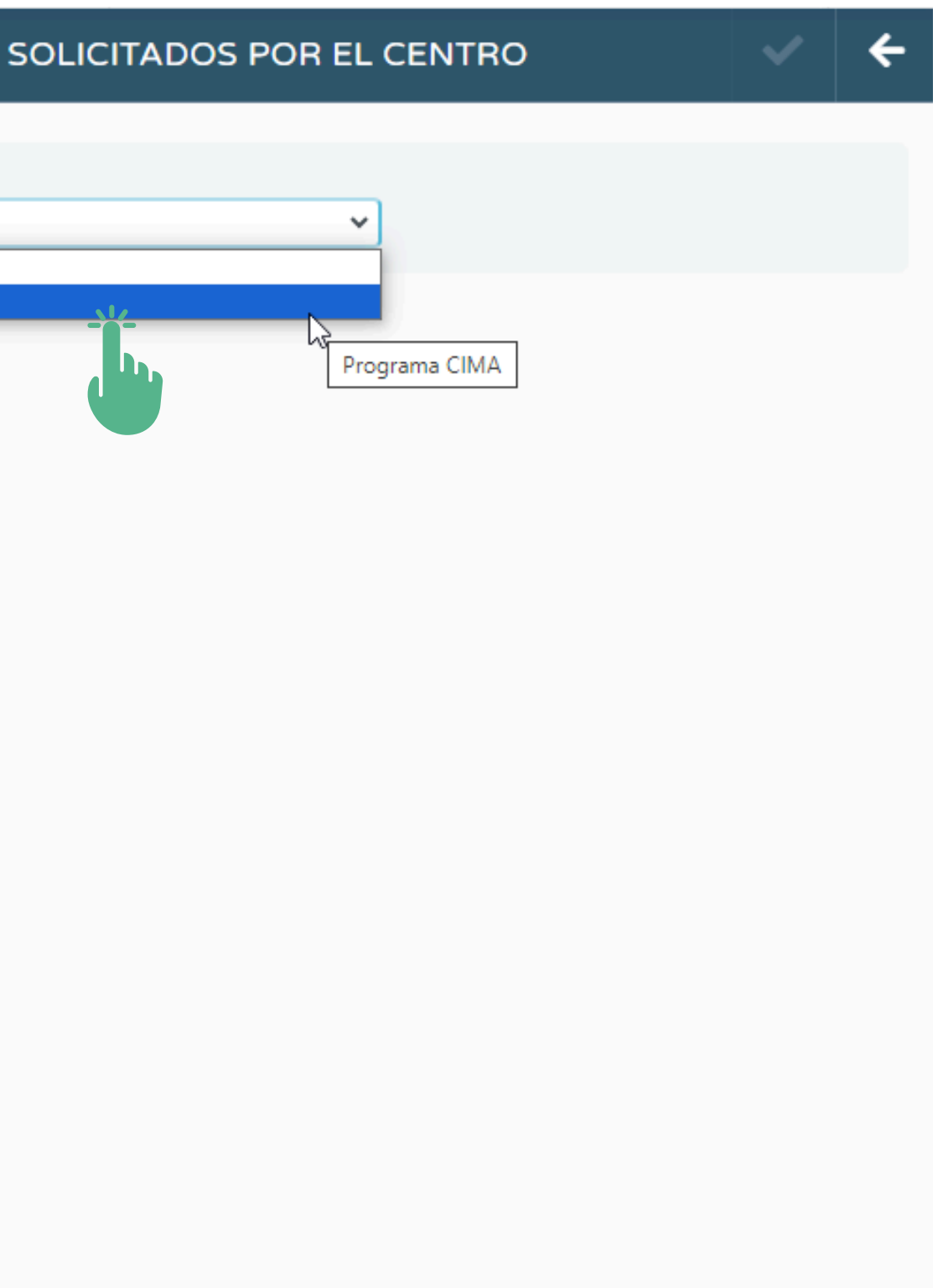

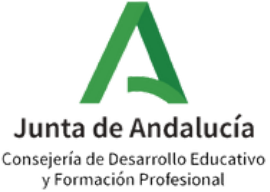

# Ruta: Planes y Programas Educativos>Programa CIMA>Solicitados>Añadir convocatoria>Programa CIMA>Seleccionar pestaña ALDEA

| :3 |                       |                       |             |                                      |                                       | ÁMBITOS DE       | CONOCIMIENTO |
|----|-----------------------|-----------------------|-------------|--------------------------------------|---------------------------------------|------------------|--------------|
| •  | PROMOCIÓN HHVS        | ALDEA                 | STEAM       | ARTE, CULTURA Y CREATIVIDAD          | INN, SOCIAL Y ED. DESARROLLO          | EDUCOMUNICACIÓN  |              |
|    | ÁMBITO DE CONOCI      |                       | PROMOCIÓ    | N DE HÁBITOS DE VIDA SALUDAI         | BLE                                   |                  |              |
|    | Neuroeducación        | CION (Indio           | que la Líne | a o las Líneas de Actuación priorita | irias de este ámbito que se trabajara | in en su centro) |              |
|    | Educación emocion     | al able               |             |                                      |                                       |                  |              |
|    | Actividad física y de | eporte<br>autocuidado | 2           |                                      |                                       |                  |              |
|    | Educación afectivo    | sexual.               |             |                                      |                                       |                  |              |
|    | Ocio saludable y se   | guro                  |             |                                      |                                       |                  |              |

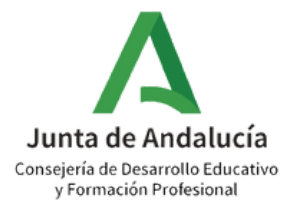

Ruta: Planes y Programas Educativos>Programa CIMA>Solicitados>Añadir convocatoria>Programa CIMA>Seleccionar pestaña ALDEA>Seleccionar Línea/Líneas de Actuación

| PROMOCIÓN HHVS ALDEA STEAM ARTE, CULTURA Y CREATIVIDAD INN, SOCIAL Y ED. DESARROLLO EDUCOMUNICACIÓN<br>ÁMBITO DE CONOCIMIENTO EDUCACIÓN AMBIENTAL PARA LA SOSTENIBILIDAD, ALDEA<br>LÍNEAS DE ACTUACIÓN (Indique la Línea o las Líneas de Actuación prioritarias de este ámbito que se trabajarán en su centro) |  |
|----------------------------------------------------------------------------------------------------|--|
| ÁMBITO DE CONOCIMIENTO EDUCACIÓN AMBIENTAL PARA LA SOSTENIBILIDAD, ALDEA                                                                                                    |  |
| LÍNEAS DE ACTUACIÓN (Indique la Línea o las Líneas de Actuación prioritarias de este ámbito que se trabajarán en su centro)                                                                                                    |  |
| Cambio climático                                                                                                    |  |
|                                                                                                    |  |
| Biodiversidad y geodiversidad                                                                                                    |  |
| Ecosistemas forestales y flora silvestre.                                                                                                    |  |
| Gestión y valor del agua                                                                                                    |  |
| Litoral y medio marino                                                                                                    |  |
| Atmósfera                                                                                                    |  |
| Educación para la circularidad                                                                                                    |  |
| Selecciona al menos una Línea de Actuación del ámbito de conocimiento                                                                                                    |  |

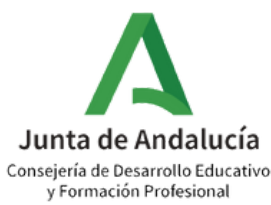

# Ruta: Planes y Programas Educativos>Programa CIMA>Solicitados>Añadir convocatoria>Programa CIMA>Seleccionar pestaña ALDEA>Seleccionar Línea/Líneas de Actuación>Seleccionar casilla correspondiente

Actividad Visita a un Centro de defensa Forestal (CEDEFO). La financiación del transporte correrá a cargo del centro educativo. Dirigida a centros participantes en la Línea de Actuación Ecosistemas forestales y

Actividad Día del Reciclaje. Dirigida a centros participantes en la Línea de Actuación Educación para la circularidad.

Actividad Jornada de inspección costera. Dirigida a centros participantes en la Línea de Actuación Litoral y medio marino.

APOYO DE PROFESIONALES TÉCNICOS

9

Asistencia al centro educativo de un Técnico o Técnica de Prevención Social de Incendios Forestales

RED ANDALUZA DE ECOESCUELAS

2 Solicitud de participación y/o renovación de la participación en la Red Andaluza de Ecoescuelas

La participación en la Red Andaluza de Ecoescuelas deberá ser confirmada conforme a los términos que se establezcan en la resolución que regule su incorporación o continuación para el curso escolar 2024-2025.

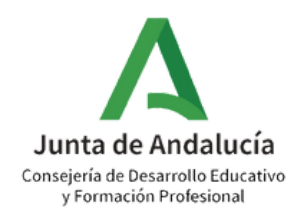

Ruta: Planes y Programas Educativos>Programa CIMA>Solicitados>Añadir (10) convocatoria>Programa CIMA>Seleccionar Línea/Líneas de Actuación>Seleccionar casilla correspondiente>Aceptar

| séneca                          | ۹ ۴ | Recuerda que para poder finalizar el proceso de solicitud se deberá<br>grabar a la persona que desempeña la Coordinación CIMA, al<br>profesorado participante y si se desea, a la persona responsable de | ✓ ←                                               |
|---------------------------------|-----|----------------------------------------------------------------------------------------------------|---------------------------------------------------|
| I III & € 🗱                     |     | PROMOCIÓN HHVS ALD                                                                                                    |                                                   |
|                                 |     | AMBITO DE CONOCIMIENTO PROMOCIÓN DE HABITOS DE VIDA SALUDABLE                                                                                                    | 10                                                |
| Planificación                   | •   | LÍNEAS DE ACTUACIÓN (Indique la Línea o las Líneas de Actuación prioritarias de este ámbito que se trabajarán en su centro)                                                                              |                                                   |
| Certificaciones de Matrículas   |     | Neuroeducación 20                                                                                                    |                                                   |
| Planes de Estudios              | ÷   | Educación emocional                                                                                                    |                                                   |
| Servicios Ofertados             | ÷   |                                                                                                    |                                                   |
| Planes y Programas Educativos   | Θ   | Alimentación saludable                                                                                                    |                                                   |
| Programa CIMA                   | >   | Actividad física y deporte                                                                                                    |                                                   |
| • Dianes y Provectos Educativos |     | Sueño saludable y autocuidado                                                                                                    |                                                   |
|                                 |     | Educación afectivo sexual.                                                                                                    |                                                   |
| Premios y Concursos             |     | Higiene digital                                                                                                    |                                                   |
| Títulos                         | ÷   | Ocio saludable y seguro                                                                                                    |                                                   |
| Cuestionarios                   |     | Educación vial                                                                                                    |                                                   |
|                                 |     |                                                                                                    | Junta de Andaluc<br>Conseiería de Desarrollo Educ |

v Formación Profesional

# 1

# Ruta: Planes y Programas Educativos>Programa CIMA>Solicitados>Programa CIMA>Coordinación CIMA

| :                             | 7   | 🚼 🔀 RELACIÓN DE PLANES/PR                                 |
|-------------------------------|-----|-----------------------------------------------------------|
|                               |     |                                                           |
| Centro                        |     | Planes, Proyectos y Programas Educativos en situación de: |
|                               |     | Solicitados                                               |
| Organización del centro       | •   |                                                           |
| Planificación                 |     | Número total de registros: 1                              |
| Flammeacton                   | ·   | Plan/Proyecto/Programa                                    |
| Certificaciones de Matrículas |     | Educativo                                                 |
| Planes de Estudios            | (Ŧ) | Programa CIMA                                             |
|                               |     | ×                                                         |
| Servicios Ofertados           | ÷   | Ambitos de conocimiento                                   |
| Planes y Programas Educativos | Θ   | Coordinación CIMA                                         |
|                               |     | Responsables de ámbitos                                   |
| Programa CIMA                 | >   | Datos asociados                                           |
| Planes y Proyectos Educativos |     | Participantes                                             |
|                               |     | Finalizar solicitud                                       |
| Premios y Concursos           |     | Borrar                                                    |
| ~                             |     |                                                           |
| Títulos                       | ٠   |                                                           |

ROYECTOS/PROGRAMAS EDUCATIVOS EN EL CENTRO

Período de aplicación

DESDE 01/09/2024 - 31/08/2025

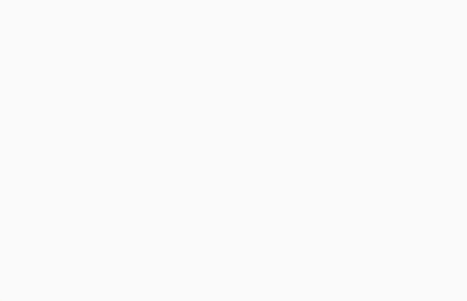

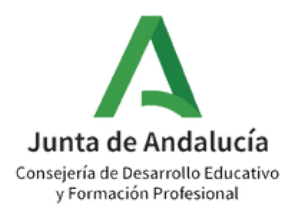

12

# Ruta: Planes y Programas Educativos>Programa CIMA>Solicitados>Programa CIMA>Coordinación CIMA>Seleccionar Coordinador/a CIMA y cumplimentar datos

| COORDINAC                                                                                                    | ΙΟΝ ΟΙΜΑ                                                                                                    | ~            | ÷   |
|----------------------------------------------------------------------------------------------------|----------------------------------------------------------------------------------------------------|--------------|-----|
| Datos del Coordinador/a CIMA                                                                                                    |                                                                                                    |              | 8   |
| * Año académico<br>2024-2025<br>* Ceordinador/a CIMA:                                                                                                    | Puesto:                                                                                                    |              |     |
| Coordinadorya CIMA.      Pérez Pérez, Jacinta      Teléfono de contacto durante el curso:      * Correo corporativo:                                                                                         | Educación Física (Secundaria)                                                                                                    |              |     |
| 6272376 1.edu@juntadeandalucia.e                                                                                                    |                                                                                                    |              |     |
| Resolución de 30 de agosto de 2024 de la Dirección General de Innovación y Formación del Prof<br>Tecnologías Avanzadas y Transformación Educativa, por la que se efectúa la convocatoria del Pr<br>2024/2025 | esorado, por la que se modifica la Resolución de 19 de julio de 2024, de la Dirección Genera<br>ograma para la Innovación y Mejora del Aprendizaje, Programa CIMA, para el curso académ | al de<br>ico |     |
| Resolución de 19 de julio de 2024 de la Dirección General de Tecnologías Avanzadas y Transform<br>Aprendizaje (Programa CIMA), durante el curso académico 2024/2025                                          | nación Educativa, por la que se efectúa la convocatoria del Programa para la Innovación y M                                                                                             | lejora (     | del |

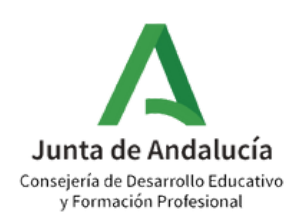

### Ruta: Planes y Programas Educativos>Programa CIMA>Solicitados>Programa 13 CIMA>Coordinación CIMA>Seleccionar Coordinador/a CIMA y cumplimentar datos>Aceptar

| 3                                                                                                    | COORDINACIO                                                                | ΌΝ CIMA                                                                                                    | ✓ ←                    |
|----------------------------------------------------------------------------------------------------|----------------------------------------------------------------------------|----------------------------------------------------------------------------------------------------|------------------------|
| Datos del Coordinador/a CIMA                                                                                                    |                                                                            |                                                                                                    |                        |
| <ul> <li>Año académico</li> </ul>                                                                                                    |                                                                            |                                                                                                    |                        |
| 2024-2025                                                                                                    | ×                                                                          |                                                                                                    |                        |
| * Coordinador/a CIMA:                                                                                                    |                                                                            | Puesto:                                                                                                    |                        |
| Pérez Pérez, Jacinta                                                                                                    | ~                                                                          | Educación Física (Secundaria)                                                                                                    |                        |
| <ul> <li>Teléfono de contacto durante el curso:</li> </ul>                                                                                 | * Correo corporativo:                                                      |                                                                                                    |                        |
| 6272376                                                                                                    | 1.edu@juntadeandalucia.es                                                  |                                                                                                    |                        |
| Documentos de referencia                                                                                                    |                                                                            |                                                                                                    | Ξ                      |
| Resolución de 30 de agosto de 2024 de la Dirección General de<br>Tecnologías Avanzadas y Transformación Educativa, por la que<br>2024/2025 | e Innovación y Formación del Profes<br>se efectúa la convocatoria del Prog | orado, por la que se modifica la Resolución de 19 de julio de 2024, de la Dirección<br>rama para la Innovación y Mejora del Aprendizaje, Programa CIMA, para el curso a | General de<br>cadémico |
| Resolución de 19 de julio de 2024 de la Dirección General de Te<br>Aprendizaje (Programa CIMA), durante el curso académico 202             | ecnologías Avanzadas y Transforma<br>24/2025                               | ción Educativa, por la que se efectúa la convocatoria del Programa para la Innovac                                                                                      | ión y Mejora del       |

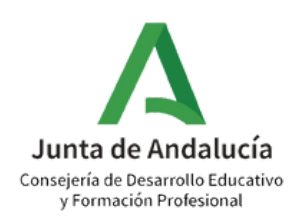

# 14 Ruta: Planes y Programas Educativos>Programa CIMA>Solicitados>Programa CIMA>Red Andaluza de Ecoescuelas: Formulario de solicitud

|           | ž                  |                              | RELACIÓN DE PLANES/PROYECTOS/PRO |
|-----------|--------------------|------------------------------|----------------------------------|
|           |                    |                              |                                  |
| lane      | es, Proye          | ectos y Programas Educativos | en situación de:                 |
| 50        | licitados          | ,                            | •                                |
| úm        | iero tota          | al de registros: 3           |                                  |
| Pla<br>Ed | an/Proy<br>ucativo | ecto/Programa                |                                  |
| Pro       | ograma             | CIMA                         |                                  |
| Pr        | ograma             | Escolar de Consumo de Frutas | , Hortalizas y Leche             |
| RE        | D AND              | ALUZA DE ECOESCUELAS         |                                  |
|           |                    |                              |                                  |
|           |                    |                              | Formulario de solicitud          |
|           |                    |                              | Datos asociados                  |
|           |                    |                              | Borrar                           |
|           |                    |                              |                                  |

### GRAMAS EDUCATIVOS EN EL CENTRO

|   | Período de aplicación   |
|---|-------------------------|
| : | DESDE 01/09/2024 - 31/0 |
| : | DESDE 01/09/2024 - 31/0 |
| : | DESDE 01/09/2024 - 31/0 |

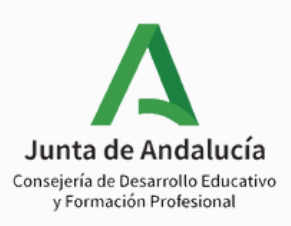

# 15 Ruta: Planes y Programas Educativos>Programa CIMA>Solicitados>Programa CIMA>Red Andaluza de Ecoescuelas: Formulario de solicitud>Correo electrónico

| ::  | RED ANDALUZA DE ECOESCUELAS                                                                                                    |   | ÷ |
|-----|----------------------------------------------------------------------------------------------------|---|---|
| _   |                                                                                                    |   |   |
| ÁM  | IBITO DE CONOCIMIENTO EDUCACIÓN AMBIENTAL PARA LA SOSTENIBILIDAD, ALDEA                                                                                                    |   |   |
| REI | D ANDALUZA DE ECOESCUELAS                                                                                                    |   |   |
| Año | académico:                                                                                                    |   |   |
| 20  | 024-2025                                                                                                    |   |   |
| Coc | ordinación Programa CIMA: Correo corporativo coordinación:                                                                                                    |   |   |
| Pé  | érez Pérez, Jacinta 📩 🤸 👘 👘 👘 🕹 🕹 🕹 🕹 🕹 🕹 🕹 📩 📩 🕹 📩 📩 📩 📩 👘                                                                                                    |   |   |
| Res | ponsable del ámbito Educación Ambiental para la Sostenibilidad, Aldea: Correo corporativo para las comunicaciones de la Red Ecoescuelas:                                                                                                    |   |   |
|     | Correo corporativo para las comunicaciones de la Red Ecoescuelas                                                                                                    |   |   |
| Doc | cumentos de referencia: Resolución de 04 de septiembre de 2024, de la Dirección General de Innovación y Formación del Profesorado, per la que se efectúa la convocatoria para la participación y/<br>ovación de la participación en la Red Andaluza de Ecoescuelas, correspondiente al curso académico 2024/2025. | 0 |   |

 Los campos dispuestos en gris aparecerán cumplimentados de manera automática en base a los datos registrados en el formulario de solicitud del Programa CIMA (siguiendo los pasos 11, 12 y 13 de este tutorial). Asegúrate de que aparezcan los datos "Coordinación Programa CIMA" y "Correo corporativo coordinación" cumplimentados antes de continuar con el formulario.

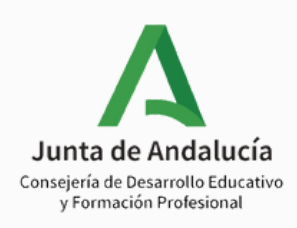

### Ruta: Planes y Programas Educativos>Programa CIMA>Solicitados>Programa CIMA>Red 16 Andaluza de Ecoescuelas: Formulario de solicitud>Correo electrónico>Seleccionar casilla correspondiente y cumplimentar campos

### RED ANDALUZA DE ECOESCUELAS

Confirma su solicitud de participación y/o renovación de la participación en la Red Andaluza de Ecoescuelas, según lo recogido en la Resolución de 04 de septiembre de 2024, de la Dirección General de Innovación y Formación del Profesorado, por la que se efectúa la convocatoria para la participación y/o renovación de la participación en la Red Andaluza de Ecoescuelas, correspondiente al curso académico 2024/2025.\*

\* Problema medioambiental detectado en el centro o en su entorno: (máx. 4000 caracteres)

Objetivos que se pretenden conseguir con indicación de las competencias clave que se trabajarán con el alumnado: (máx. 4000 caracteres)

### Modalidad de trabajo en red:

Unicentro Intercentros

### N.º de centros que participan (en el caso de intercentros sin contar con su centro):

N.º de centros que participan (en el caso de intercentros sin contar con su centro)

| Centros participantes |        |  |   |           |  |  |
|-----------------------|--------|--|---|-----------|--|--|
| ¿Borrar?              | Código |  |   | Centro    |  |  |
|                       | 410    |  | ۹ | I.E.S. Ve |  |  |
| Ī                     |        |  | Q |           |  |  |

| <br>Localidad |   |
|---------------|---|
| Sevilla       |   |
|               | J |

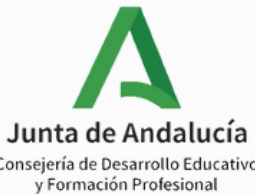

# 7 Ruta: Planes y Programas Educativos>Programa CIMA>Solicitados>Programa CIMA>Red Andaluza de Ecoescuelas: Formulario de solicitud>Correo electrónico>Seleccionar casilla correspondiente y cumplimentar campos

### BANDERA VERDE DE ECOESCUELAS

En reconocimiento a aquellos centros que hayan desarrollado una propuesta de innovación y transformación educativa con coherencia y calidad, alcanzando los objetivos de mejora a través del desarrollo de los siete pasos de Ecoescuelas, se contempla la concesión por un periodo de tres cursos escolares de una distinción internacional: Bandera Verde de Ecoescuelas, otorgado por ADEAC en nombre de la Fundación Europea de Educación Ambiental (FEE).

Deseo presentar mi candidatura o renovación de candidatura al Distintivo Internacional Bandera Verde.

Fecha de aceptación de la presentación de candidatura por parte del Consejo Escolar:

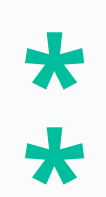

\*

Memoria del trabajo realizado por el centro según la información incluida en el espacio web del Programa CIMA

Click para Seleccionar Archivo

El documento adjunto ha de tener formato.pdf

El nombre no deben contener espacios ni caracteres especiales (como tildes, virgulilla, etc.)

El peso no superará 3,5MB

Tenga en cuenta que si adjunta otro fichero al proyecto se suprimirá el existente.

Aquellos centros participantes en la Red Andaluza de Ecoescuelas durante el curso 2023/2024 que deseen solicitar la distinción internacional "Bandera verde" podrán hacerlo desde este formulario seleccionando la casilla, indicando la fecha y adjuntando la memoria que corresponda.

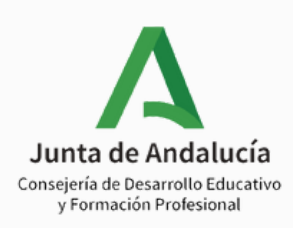

+

Ruta: Planes y Programas Educativos>Programa CIMA>Solicitados>Programa CIMA>Red Andaluza de Ecoescuelas: Formulario de solicitud>Correo electrónico>Seleccionar casilla correspondiente y cumplimentar campos>Aceptar

| 8                | RED ANDALUZA DE ECOESCUELAS                                                                                                    | ✓_      | ÷ |  |  |  |  |
|------------------|----------------------------------------------------------------------------------------------------|---------|---|--|--|--|--|
| ÁM<br>REI<br>Año | IBITO DE CONOCIMIENTO EDUCACIÓN AMBIENTAL PARA LA SOSTENIBILIDAD, ALDEA<br>D ANDALUZA DE ECOESCUELAS<br>de académico:<br>024-2025                                                                                                    | Aceptar |   |  |  |  |  |
| Coc<br>Pe        | érez Pérez, Jacinta                                                                                                    |         |   |  |  |  |  |
| Res              | sponsable del ámbito Educación Ambiental para la Sostenibilidad, Aldea: Correo corporativo para las comunicaciones de la Red Ecoescuelas: juan@juntadeandalucia.es                                                                                                    |         |   |  |  |  |  |
| Doc              | Documentos de referencia: Resolución de 04 de septiembre de 2024, de la Dirección General de Innovación y Formación del Profesorado, por la que se efectúa la convocatoria para la participación y/o renovación de la participación en la Red Andaluza de Ecoescuelas, correspondiente al curso académico 2024/2025.                                                                                                    |         |   |  |  |  |  |
| R                | ED ANDALUZA DE ECOESCUELAS                                                                                                    |         |   |  |  |  |  |
| ac               | Confirma su solicitud de participación y/o renovación de la participación en la Red Andaluza de Ecoescuelas, según lo recogido en la Resolución de 04 de septiembre de 2024, de la Dirección General de Innovación y Formación del Profesorado, por la que se efectúa la convocatoria para la participación y/o renovación de la participación en la Red Andaluza de Ecoescuelas, correspondiente al curso académico 2024/2025. |         |   |  |  |  |  |

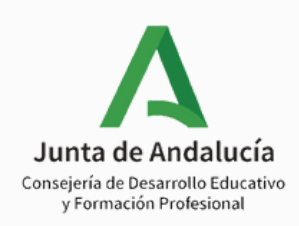

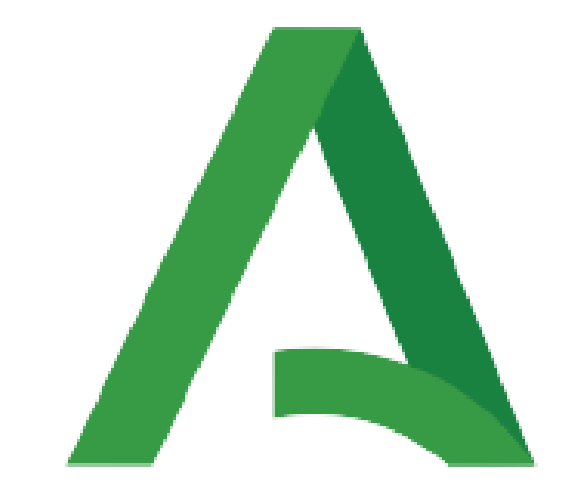

# Junta de Andalucía

Consejería de Desarrollo Educativo y Formación Profesional

**a** ivo